## 3.5.1 **承認依頼一覧**

| (1).承認依頼一覧                                                      |                                              |                                                                                    |                   |                                                             |
|-----------------------------------------------------------------|----------------------------------------------|------------------------------------------------------------------------------------|-------------------|-------------------------------------------------------------|
| 🗿 承認依賴一覧画面 - Microsoft Internet Explorer                        |                                              |                                                                                    |                   | 画面の説明                                                       |
| ファイル(1) 編集(1) 表示(1) お気に入り(4) ツール(1)                             | ~JI709                                       |                                                                                    |                   | 🥂 でんさい担当者が承認依頼を行った一覧を表示し、承認状況の確認、または                        |
| 🤐 北日本銀行 でんさいネット                                                 |                                              | 文字サイズ変更 小                                                                          | 中 📩 ログオフ          | 請求依頼の削除、再請求依頼を行う画面です。                                       |
|                                                                 |                                              |                                                                                    |                   | 初期表示時は、ユーザ自身が行った前日から当日までの承認依頼の一覧を                           |
| トップページ 照会業務 債権記録業                                               | 務 債権融資業務 ユーザ管理                               | 利                                                                                  | 用申込 ヘルプ           |                                                             |
| 飛客依頼一覧画面     承認依頼を行った請求について、承認済み・未承     「承認依頼後常条件」を指定して「この内容で被欠 | 125・否承認などの情報を確認いただけます<br>和ポタンを押してください。承認依頼検索 | 承認依頼検索条件<br>任意で検索条件を入力して、「この内容で検索」ボタンを押してください。<br>指定された条件で承認依頼の検索を行い、「承認依頼検索結果」に一覧 |                   |                                                             |
| 「記録請求内容」を指定して「詳細を表示」ボタンペ<br>承認ステータスが「却下」、または「承認エラー」の            | 5押した場合、選択した請求情報を引継いて<br>)場合、各請求の入力画面に切り替ります。 | で、以下の画面に切り替ります。<br>、                                                               |                   | を衣示しまり。                                                     |
| 承認ステータスが「承認待」の場合、各請求の承<br>承認ステータスが「承認完了」の場合、各請求の承               | 認依頼完了画面に切り替ります。<br>結果画面に切り替ります。              |                                                                                    |                   | 承認依頼検索結果                                                    |
|                                                                 |                                              | ·記録請求を選択して、「請求依頼の削除」ボタン、または「詳細を表示」<br>ポタンを押してください。                                 |                   |                                                             |
| ■ 承認依頼検索条件                                                      |                                              |                                                                                    |                   | 「請求依頼の削除」ボタンを押した場合、請求依頼を削除します。                              |
| 承認ステータス                                                         | ◎承認待 ◎却下 ◎承認エラー □承認完了                        |                                                                                    |                   | 「詳細を表示」ボタンを押した場合、請求の入力画面等に遷移します。                            |
| 記録請求内容                                                          | ×                                            |                                                                                    |                   | 遷移先については「承認ステータス」の項目をご確認ください。                               |
| 承認依頼日                                                           | 2015 ¥ 年 11 ¥ 月 02 ¥ 日 ~                     | 2015 💙 年 11 💙 月 03 💙                                                               | 8                 | ・ 承認ステータス                                                   |
| この内容で検索                                                         |                                              |                                                                                    |                   | 1.承認時<br>でんさい管理者の承認が完了していません。                               |
|                                                                 |                                              |                                                                                    |                   | 「詳細を表示」ボタンを押した場合、各請求の承認依頼完了画面に                              |
| ■ 承認依賴検索結果                                                      |                                              | √前の10件 検                                                                           | 素件数:1~3/3件 次の10件♪ | した。<br>遣移します。<br>ロ. 却下                                      |
| 記錄請求內容 承認依頼日                                                    | 債権金額 支払期日 電                                  | 2子記録年月日 管理者からの                                                                     | コメント 承認ステータス      | でんさい管理者により入力された「管理者コメント」を確認し、再請求                            |
| <ul> <li>変更記録</li> <li>2015年11月03日</li> </ul>                   | 220,001 2015年12月12日                          |                                                                                    | 承認待               | または削除を行ってください。                                              |
| <ul> <li>変更記録</li> <li>2015年11月03日</li> </ul>                   | 200,001 2015年12月12日                          |                                                                                    | <u>承認エラー</u>      | 「詳細を表示」ボタンを押した場合、請求時の入力内容を引き継いで、                            |
| 值務者発生記録 2015年11月02日                                             | 291,000 2015年11月12日 20                       | 015年11月02日                                                                         | 却下                | 各請求の入力画面に遷移します。                                             |
|                                                                 |                                              |                                                                                    |                   | 「承認エラー」を押してください。                                            |
|                                                                 |                                              |                                                                                    |                   | 【エラー内容詳細】の画面を表示します。                                         |
| 詳細を表示 請求依頼を削除                                                   | トップページ                                       |                                                                                    |                   | エラー内容を確認し、再請求を行ってください。                                      |
|                                                                 | Copyright(c) The Kita-Nippon Ban             | nk, Ltd.                                                                           |                   | 各請求の入力画面に遷移します。                                             |
| A ページが表示されました                                                   |                                              |                                                                                    | 9 74 IXL-9        |                                                             |
|                                                                 |                                              |                                                                                    |                   | でんさい管理者に承認されたため、業務完了です。<br>「詳細を実子、ボタンを押した場合、冬美水の結果画面に漂移」ます。 |
|                                                                 |                                              |                                                                                    |                   |                                                             |
|                                                                 |                                              |                                                                                    |                   |                                                             |
|                                                                 |                                              |                                                                                    |                   |                                                             |
|                                                                 |                                              |                                                                                    |                   |                                                             |

## 3.5.1 承認依頼一覧

| (2).エラー内容詳細                                |              |                         |
|--------------------------------------------|--------------|-------------------------|
| 雪エラー内容計編画面 - Microsoft Internet Explorer   |              | 画面の説明                   |
| ファイル(の) 編集(の) 表示(の) お気に入り(合) ツール(の) ヘルブ(り) |              | 「承認エラー」の【エラー内容詳細】の画面です。 |
| 🥶 北日本銀行 でんさいネット 文字サイズ変更 小 🔳 大              | ーログオフ 一      |                         |
|                                            |              |                         |
| トップページ 照会業務 債権記録業務 債権融資業務 ユーザ管理 利用申込       | ヘルプ          |                         |
|                                            |              |                         |
| エフー内容詳細画面                                  | DDECR17BD01R |                         |
| この画面はエラー内容詳細画面です。                          |              |                         |
|                                            |              |                         |
| ■ エラー内容詳細                                  |              |                         |
| AIE_ALT0001                                |              |                         |
| 金額、期日等をシステム承諾による変更記録にて変更する際、譲渡、保証等が行われていた。 |              |                         |
|                                            |              |                         |
| AIE SYS0018                                |              |                         |
| 記録請求時点に既に他の記録請求が行われていた。                    |              |                         |
|                                            |              |                         |
|                                            |              |                         |
|                                            |              |                         |
| 一覧に戻る                                      |              |                         |
|                                            |              |                         |
| Copyright(c) The Kita-Nippon Bank, Ltd.    |              |                         |
|                                            |              |                         |
|                                            |              |                         |
|                                            | 2            |                         |
|                                            |              |                         |
|                                            |              |                         |
|                                            |              |                         |
|                                            |              |                         |
|                                            |              |                         |
|                                            |              |                         |
|                                            |              |                         |
|                                            |              |                         |
|                                            |              |                         |